## App 端如何新增船员调令(文档)

用户登录互海通 app 端,切换到"管理"界面,点击"船员调令"。在船员调令列表 页点击右下角"+"新增船员调令,选择船舶、职位后点击下一步。在"船员调令新 增"页面,选择调令类型(轮换船员、仅有下船、仅有上船),填写必填信息后 点击"提交"。船员调令进入下一级等待审核。

| 下午301 🖬 🖊                                  | <b>1 • * ©</b>                                |                | 내 中国电信 🗢                                       | 下午 4:16 | 🕑 🗐 68% 🗲 י         |
|--------------------------------------------|-----------------------------------------------|----------------|------------------------------------------------|---------|---------------------|
| ① 上海互                                      | 海信息科技有限公司                                     | 司帮助            | く返回                                            | 船员调令    | <u>筛选</u> 7         |
| 维修管理 保养管理                                  | 品员管理 费用管<br>                                  | 理 体系管理         | Q、搜索关键字                                        |         |                     |
|                                            |                                               | <u>☆</u> _     | 调令单号: CT2003                                   | 0007    | 待执行                 |
| 船员调配 离射<br>【 <b>费用管理</b><br>〔<br>美<br>和员报销 | 8申请 船员调令                                      | 船员考核           | 〇 仅有上船<br>上船:吴阿来<br>预计上船日期:2020-(<br>预计上船地点:扬州 | 03-26   | 东海号/大副              |
| 体系管理                                       | ~                                             |                | 调令单号: CT2003                                   | 0006    | 待审核                 |
|                                            | ♀                                             |                | ② 仅有上船<br>上船:赵国祥<br>预计上船日期:2020-0<br>预计上船地点:扬州 | 03-26   | 互海动力/船长             |
| 应急年计划 图书》<br>                              | 资料申请 船存图书资料                                   |                | 调令单号: CT2003                                   | 0002    | 已完成                 |
| 动态报告 油精                                    | <b>这 这</b><br>毛报告 航次管理                        |                | 〇 仅有上船<br>上船:吴船长2 预计上船日期: 2020-0               | 点击"+"新增 | 船员调令<br>互海动力/船长     |
| 【 汉不资料<br><b>原</b> 王                       |                                               |                | 预计上船地点:上海                                      |         |                     |
| 图纸信息 技术机                                   |                                               | 设备清单           | 调令单号: CT2003                                   | 0001    | + <sup>t</sup>      |
| <b>山</b><br>互海通 道                          | <b>②                                     </b> | ■◆<br>■■<br>管理 | ♀ 仅有下船<br>下船:李智                                |         | 互 <del>海动力/船长</del> |

| 내 中国电信 🗢    | 下午 4:20 | @ 🦉 69% 🗲 | <b> </b> 中国电信 交        | 下午 4:21   | 🕑 💭 70% 🗲    |
|-------------|---------|-----------|------------------------|-----------|--------------|
| <b>く</b> 返回 | 新增船员调令  |           | く返回                    | 新增船员调令    |              |
| 选择船舶        |         |           | 船名:互海动力                | 1、选择调令类型  |              |
| 互海动力        | 东海号     | 互海2号      | 駅位・船大                  |           |              |
| 互海1号        |         |           | 轮换船员                   | 仅有下船      | 仅有上船         |
| 选择职位        |         |           | *预计上/下船日期              |           | 请选择时间        |
| 船长          | 见习船长    | 大副        | *预计上/下船地点<br>请填写上/下船地点 |           |              |
| 见习大副        | 二副      | 见习二副      | *下船船员                  |           | 选择船员>        |
| 三副          | 实习三副    | 轮机长       |                        |           | \/t+又 的口 中 \ |
| 见习轮机长       | 大管轮     | 见习大管轮     | * 上                    |           | 远洋船贝 /       |
| 二管轮         | 见习二管    | 三管轮       | 请填写调令备注                |           |              |
| 实习三管        | 电机员     | 水手长       | 调令附件                   |           | 上传附件         |
| 高级水手        | 水手      | 一级水手      | l                      |           |              |
| 二级水手        | 木匠      | 铜匠        | 2、填写必填项,<br>交          | 如有备注和附件就加 | 1上, 后点击提     |
| 机工长         | 高级机工    | 机工        |                        |           |              |
|             | 下一步     |           | 提交                     |           | 以消           |